# ATMOSPHERE **::|** SKY<sup>···</sup>

Quick start guide / Schnellanleitung / Guida Rapida all'Uso / Skrócona instrukcja obsługi / Guia de início rápido / Guía de inicio rápido

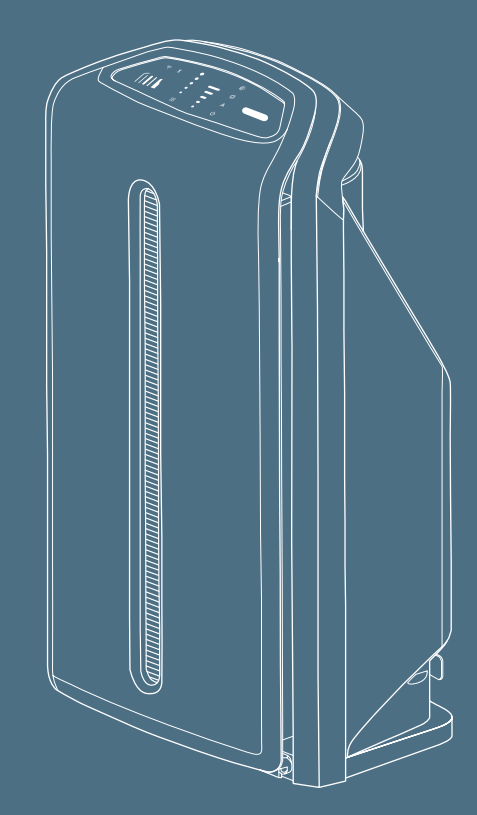

## English

**1**. Unpack the unit and take off the plastic foil from filters.

(HHT

4. Create or use your Amway ConnectID.

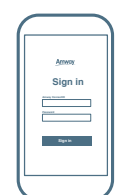

8. Sign in with your Amway ConnectID.

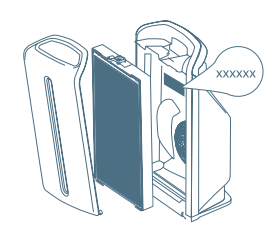

2. Find 2D code with serial number. located on the unit behind the filter.

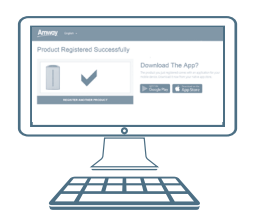

5. Now your product is registered!

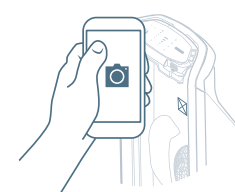

 $\mathbf{3.}$  To register the product and activate the Extended Warranty go to: https://myproducts. amwayglobal.com and choose one of two options:

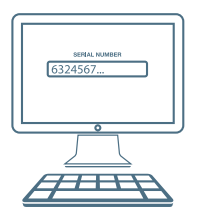

- take a picture of the 2D code inside the unit and upload it
- simply type in the serial number.

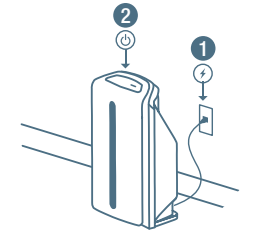

6. Plug in your unit and power it on.

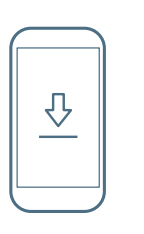

7. Download the Atmosphere<sup>™</sup> Connect App from the app store.

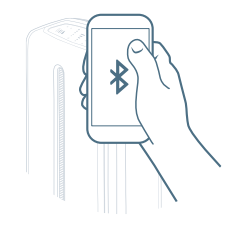

9. Pair your device with your unit via Bluetooth.

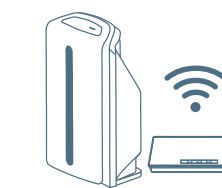

10. Connect unit to your Wi-Fi network.

**11.** Adjust settings of the unit to your own needs.

#### Deutsch

1. Packen Sie das Gerät aus und entfernen Sie die Schutzverpackung von den Filtern.

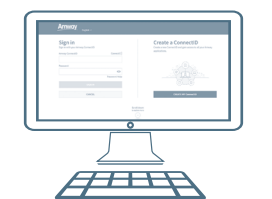

4. Erstellen oder benutzen Sie Ihre Amway ConnectID.

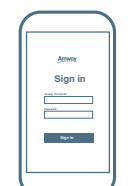

8. Melden Sie sich mit Ihrer Amway ConnectID an.

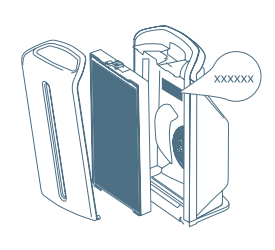

2. Sie finden den 2D Code mit der Seriennummer des Gerätes hinter den Filtern.

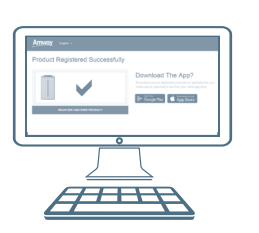

5. Ihr Gerät ist nun registriert!

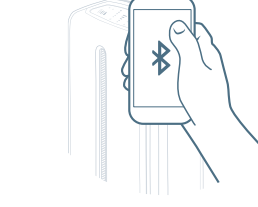

9. Verbinden Sie das Gerät mit Ihrem Mobilgerät über Bluetooth.

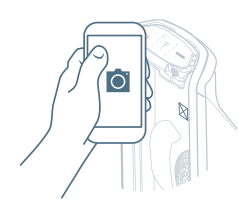

3. Besuchen Sie https://myproducts. amwayglobal.com, um das Wählen Sie dafür eine der

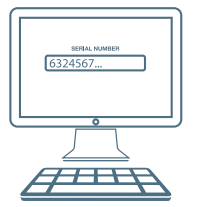

- Produkt zu registrieren und Ihre limitierte Garantie zu aktivieren. folgenden Optionen:
- Machen Sie ein Foto von der Seriennummer innerhalb des Gerätes und laden Sie dieses hoch.
- Geben Sie die Seriennummer Ihres Gerätes manuell ein.

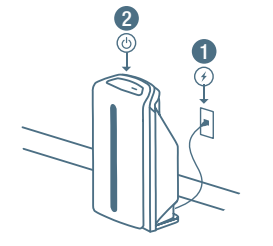

6. Schließen Sie Ihr Gerät an den Strom an und schalten Sie es ein.

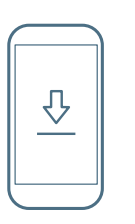

7. Laden Sie die Atmosphere<sup>™</sup> Connect App aus dem App Store herunter.

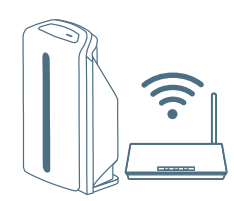

10. Verbinden Sie Ihr Gerät mit Ihrem WLAN.

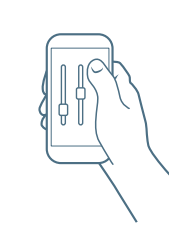

**11**. Passen Sie die Geräteeinstellungen entsprechend Ihrer Bedürfnisse an.

#### Italiano

**1**. Togliere l'imballaggio dall'apparecchio e rimuovere la pellicola di plastica dai filtri.

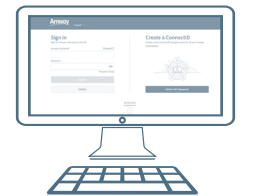

4. Creare o utilizzare il proprio Amway ConnectID

| 1 | $\overline{}$ |
|---|---------------|
|   |               |
|   | Attensiv      |
|   | Sign in       |
|   | Page and the  |
|   |               |
|   | Egen          |
|   |               |

8. Effettuare l'accesso utilizzando il proprio Amway ConnectID.

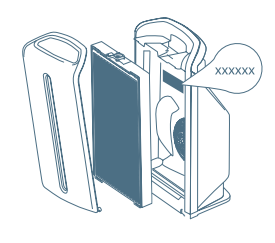

2. Trovare il codice 2D con il Numero di serie, collocato all'interno dell'apparecchio dietro il filtro.

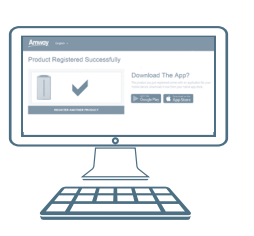

5. Ora il prodotto è registrato!

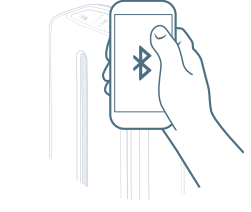

9. Accoppiare il dispositivo mobile in uso all'apparecchio tramite Bluetooth.

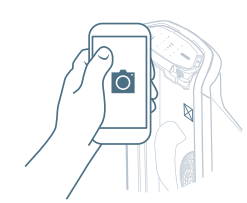

- 3. Per registrare il prodotto e Amway visitare il sito: https://myproducts. amwayglobal.com e scegliere una delle due
- 6324567...
- attivare la Garanzia Rinnovabile seguenti opzioni:
- scattare una foto del codice 2D riportato all'interno dell'apparecchio ed effettuare l'upload dell'immagine sul sito sopra indicato.
- digitare semplicemente il Numero di serie.

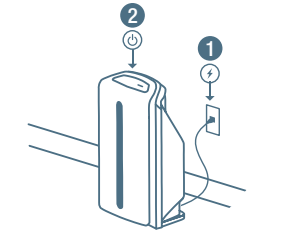

6. Collegare l'apparecchio all'alimentazione di rete e accenderlo.

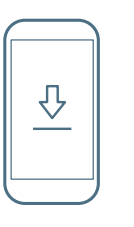

7. Scaricare l'app Atmosphere<sup>™</sup> Connect dallo store in base al sistema operativo in uso.

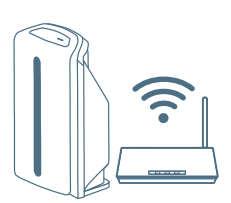

10. Connettere l'apparecchio alla rete Wi-Fi.

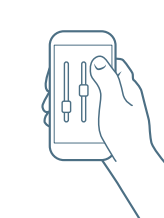

**11**. Personalizzare le impostazioni dell'apparecchio secondo le proprie esigenze.

# Polski

1. Rozpakuj urządzenie i zdejmij opakowanie ochronne z filtrów.

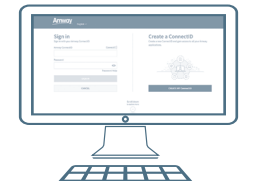

4. Utwórz lub użyj swój indetyfikator Amway Connect ID.

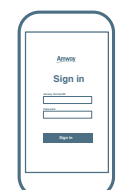

8. Zaloguj się używając swojego identyfikatora Amway Connect ID.

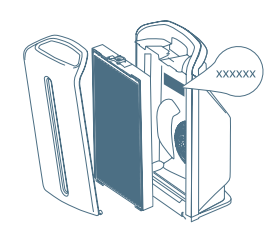

2. Znajdź kod 2D z numerem seryjnym, który znajduje się na urządzeniu za filtrami.

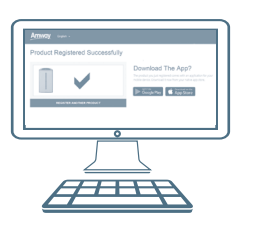

5. Urządzenie jest już zarejestrowane!

O.

3. Aby zarejestrować produkt i aktywować gwarancję idź na strone https://myproducts. amwayglobal.com i wybierz jedną z opcji:

• zrób zdjęcie kodu 2D i załaduj je na stronę

seryjny.

• lub wpisz ręcznie numer

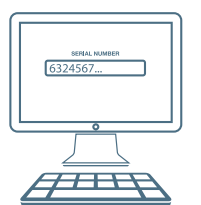

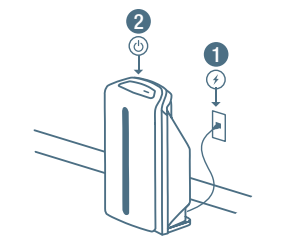

6. Podłącz urządzenie do zasilania i włącz je.

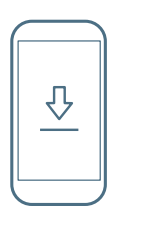

7. Pobierz Aplikację Atmosphere<sup>™</sup> Connect z App Store lub Google Play.

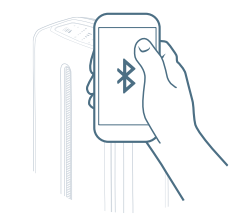

9. Sparuj swoje urządzenie poprzez Bluetooth.

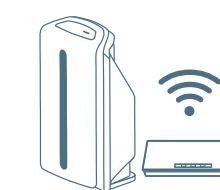

10. Połącz urządzenie z siecią Wi-Fi.

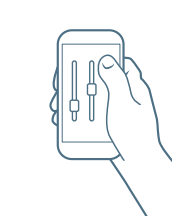

**11.** Dostosuj ustawienia urządzenia do własnych potrzeb.

#### Português

**1**. Retire a unidade e remova o plástico que envolve os filtros.

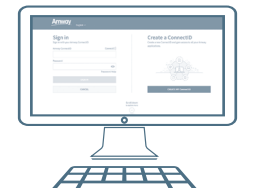

4. Crie ou utilize a sua Amway ConnectID.

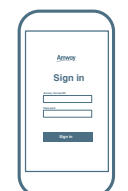

8. Efetue o login com a sua Amway ConnectID.

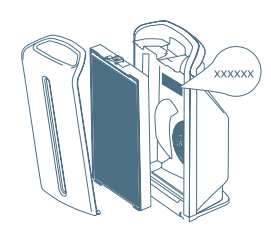

2. O código 2D e o número de série estão localizados na parte de trás do filtro.

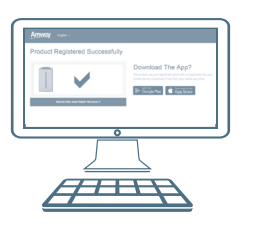

5. Agora o produto está registado!

O'

3. Registe o produto e ative a Garantia Renovável no site: https://myproducts. amwayglobal.com e escolha uma das seguintes opções:

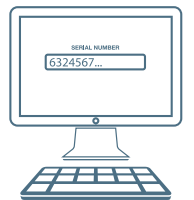

- tire uma foto do código 2D da unidade e efetue o upload da mesma;
  - ou simplesmente digite o número de série.

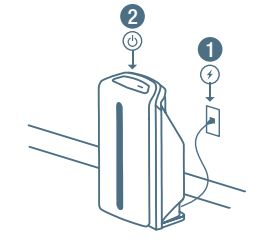

6. Conecte a unidade à eletricidade e ligue-a.

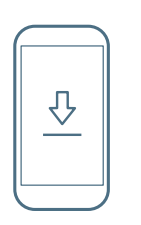

7. Efetue o download da app Atmosphere Connect na sua app store.

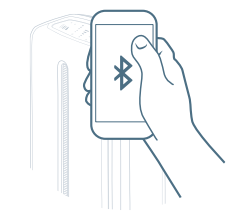

9. Conectar o dispositivo com a unidade via Bluetooth.

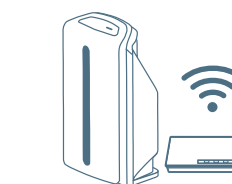

10. Conectar a unidade à rede Wi-Fi.

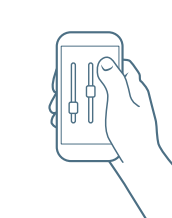

**11.** Ajustar as definições da unidade às suas necessidades.

## Español

**1.** Saca la unidad de la caja y quita el envoltorio de plástico de los filtros.

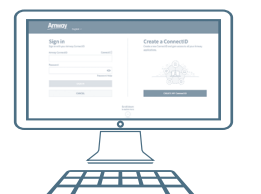

4. Crea o utliza tu ID Amway Connect.

| ( |                                                                                                    |
|---|----------------------------------------------------------------------------------------------------|
|   |                                                                                                    |
|   | Annos                                                                                                    |
|   | Sign in                                                                                                    |
|   | Test and the second second sec |
|   | Easte                                                                                                    |
|   |                                                                                                    |
|   |                                                                                                    |

8. Registrate con tu ID Amway Connect.

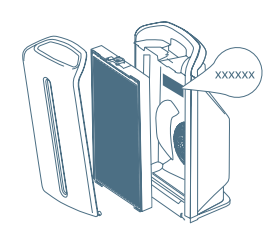

2. Localiza el código 2D con el número de serie que se encuentra dentro de la unidad. detrás de los filtros.

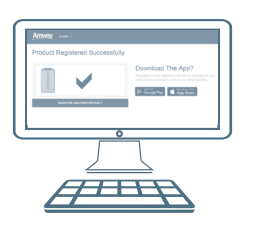

5. ¡Tu producto ya está registrado!

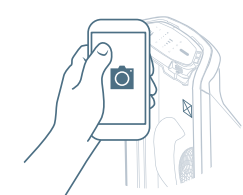

3. Para registrar el producto y activar la Garantía Renovable visita: https://myproducts. amwayglobal.com y elige una de las dos opciones:

• haz una foto del código 2D que se encuentra dentro de

la unidad y sube la foto

• simplemente introduce el

número de serie.

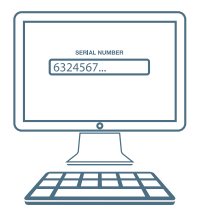

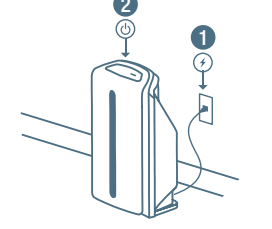

6. Enchufa y enciende la unidad.

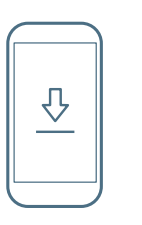

7. Descarga la aplicación Atmosphere<sup>™</sup> Connect de la tienda de aplicaciones.

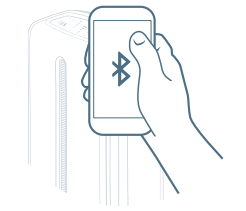

9. Une tu dispositivo con la unidad vía Bluetooth.

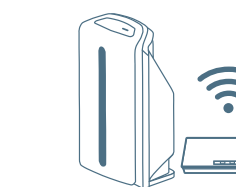

10. Conecta la unidad a tu red Wi-Fi.

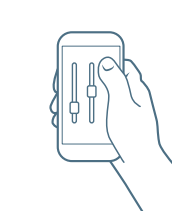

**11.** Configura la unidad según tus necesidades.

Exclusively from Amway